## よくある質問

1. スカラネットパーソナルのID・PASS を忘れた場合

| 日本学生支援機構<br>スカラネット・パーソナル(スカラネットPS)                           | Γ   | 奨学生番号                    |              |          | ·            |       |
|--------------------------------------------------------------|-----|--------------------------|--------------|----------|--------------|-------|
| ユーザロとバスワードの登録をしている方                                          |     | 生年月日(月)<br>性別<br>氏名(全角力) | 日のみ)         | ▶ 月 ▶ 日  |              |       |
| パスワード:                                                       |     |                          |              |          |              |       |
| ログイン                                                         |     |                          | +)           | 姓 名      |              |       |
| 新規登録 初めてスカラネットPSに登録する方は、<br>左のボターをクリックスでは1.6                 |     |                          | ロ座番号の<br>下4桁 |          |              | 先頭の5桁 |
| ユーザID・パスワードを忘れた場合<br>ユーザロまたは (スワードを忘れた方は<br>上のボダンをグルッルてください。 | ●銀行 | 支店番号                     |              | ● ゆうちょ銀行 | 末尾8桁の<br>下4桁 |       |
|                                                              |     |                          |              |          |              |       |

上記の内容を入力し、再発行を行う ※不明な場合は学生課 奨学金窓口までお越しください

2. スカラネットパーソナルにログインし、継続願提出タブを開けたが 下書き用紙のような画面が出てこない場合

| <b>全体振要 詳違情報 各種漏腦・株上</b> ● <b>奨学金継続願提出</b> 個人情報<br>適格認定奨学金継続願提出                                                                                                    |                                                                                             |  |  |  |
|----------------------------------------------------------------------------------------------------|---------------------------------------------------------------------------------------------|--|--|--|
| 【適格認定奨学金継続願を提出されるかたへ】                                                                                                    | 入力上の注意: 数字及び英字は半角、カタカナは全角で入力してください。                                                         |  |  |  |
| この願出は次年度の奨学金の継続の意思を確認するための大切な願出です。<br>必ず学校の足めた期間内に提出してください。<br>提出がありませんと奨学生の資格を失うことになりますのでご注意ください。<br>事実と異なる内容を入り提出した場合は、奨学金が廃止されることがあります。                                                                                                    | ▲-契学金継続願こついて 「奨学金継続願」は、次年度の奨学金の継続の意思を確認するための大切な願出です。                                        |  |  |  |
|                                                                                                    | この願出の記入内容と、平素の学業成績等を総合的に審査し、学校が奨学金継続の<br>可否等を判断します。願出を提出しても必ず継続して貸与されるとは限りません。              |  |  |  |
| なお、学校から配付された「貸与35552 イスー人的保証選択者は運発<br>年度以前採用者は運帯保証人の も必ずご覧いたたき、内容を確認し<br>た、未成年者は必ず親権者 にも内容を確認してもらってください                                                                                                    | <ul> <li>5) 誓約欄</li> <li>日本学生支援機構理事長 殿</li> <li>奨学金継続願の提出にあたっては、正しく記入することを誓約します。</li> </ul> |  |  |  |
| < <tr> <hr/>              ぐ給付理奨学生の               が要望生として採用された後も引き続き適格性を有しているか                 ざか考しこいで認               が要望生として採用された後も引き続き適格性を有しているか                 認定結果によっ               が会の支給が廃止されたり、停止されたりすることがあります。                 がた、状況によ               がの給付奨学金について返還を求めることがあります。</tr> | 平成二年<月                                                                                      |  |  |  |
|                                                                                                    |                                                                                             |  |  |  |
| <ul> <li>・ 奨学生番号ボタンを押すと、奨学金維続類の提出を行うことができます。</li> <li>・ 複数の奨学生番号がある場合は、それぞれの奨学生番号について入力が必要です。</li> </ul>                                                                                                    | それぞれ指定された範囲内で記入してください。)                                                                     |  |  |  |
| 表示されていない奨学生番号がある場合やその他不明な点は、学校に聞い合わせてくたさい<br>(提出:3・戦後表望)                                                                                                    | 次の画面に進みます。右の「送信」ボタンを押してください。 送信 送信                                                          |  |  |  |
| 0.XX(A836669         (#EL)/H*#B30(fh至)         貸与額通知書:           BXX(A836869         貸与額通知書:                                                                                                    |                                                                                             |  |  |  |

ログイン後に、【奨学金継続願提出】タブを選び、下部の奨学生番号をクリックし手続きを始める ※ 2つ番号がある場合は、同じ手続きをそれぞれ行うこと!!

## 3. 途中で入力が進まなくなった場合

- ① 選択漏れがありませんか?
- ② 半角入力する箇所を全角で入力していませんか?

※ Eーあなたの返還誓約書情報の電話番号、H-経済状況の数字を入力する箇所

③ 全角入力する箇所を半角で入力していませんか?

## ※ H-経済状況の8の箇所

- ④ 収入-支出が、マイナスになっていませんか?
  - ※ H-経済状況の5・6の箇所を確認
- ⑤ 文字数オーバーになっていませんか?
  - ※ H-経済状況の8の箇所、I-学生生活の状況、J-学習の状況を確認 (いずれも 200 字以内)